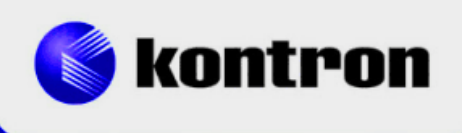

# » Kontron Software Guide «

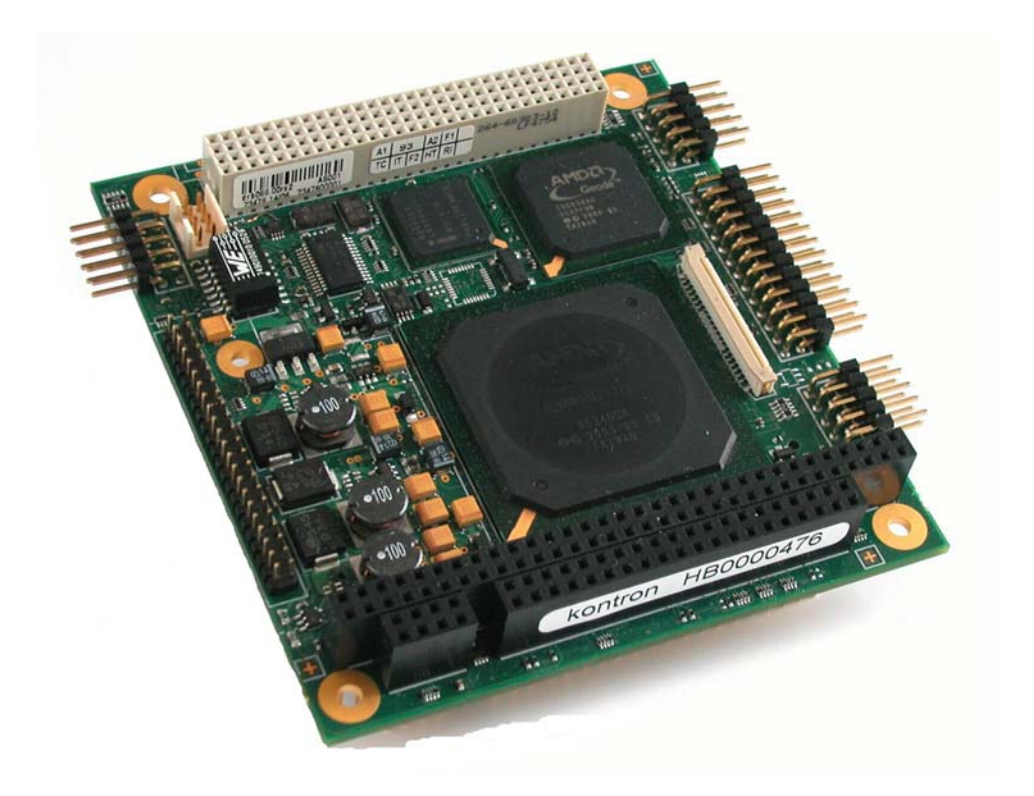

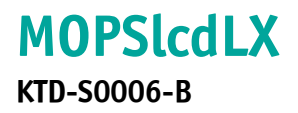

# » Table of Contents «

| 1                              | User Information1                                                                                                    |
|--------------------------------|----------------------------------------------------------------------------------------------------|
| 1.1                            | About This Document                                                                                                    |
| 1.2                            | Copyright Notice                                                                                                    |
| 1.3                            | Trademarks 1                                                                                                    |
| 1.4                            | Standards1                                                                                                    |
| 1.5                            | Warranty 1                                                                                                    |
| 1.6                            | Life Support Policy 2                                                                                                    |
| 1.7                            | Technical Support                                                                                                    |
| 2                              | BIOS Update                                                                                                    |
| 3                              | Graphics Interface4                                                                                                    |
| 3.1                            | LCD/LVDS Technology Overview                                                                                                    |
| 3.1.1<br>3.1.2                 | 24 Bit Color Mapping Tips                                                                                                    |
| 3.2                            | EDID 1.3 Specification (VESA)                                                                                                    |
| 3.3<br>3.3.1<br>3.3.2<br>3.3.3 | DisplayID <sup>™</sup> Specification (VESA)                                                                                            |
| 3.3.4                          | DisplayID <sup>™</sup> Windows <sup>®</sup> Tool9                                                                                      |
| 3.3.5<br>3.3.6                 | Building DisplayID™ File                                                                                                    |
| 3.3.7                          | EEPROM Update Tool                                                                                                    |
| 4                              | Watchdog and Backlight 11                                                                                                    |
| 4.1                            | Watchdog Example                                                                                                    |
| 4.2                            | Backlight Example                                                                                                    |
| 5                              | Remote Control (JRC) 13                                                                                                    |
| 6                              | JIDA32 Interface                                                                                                    |
| 6.1                            | Generic Part14                                                                                                    |
| 6.2                            | Display Part14                                                                                                    |
| 6.3<br>6.3.1<br>6.3.2<br>6.3.3 | I2C-Bus Part       14         Bus Number 0 (JIDA)       15         Bus Number 1 (Generic)       15         BusNumber 2 (JILI)       15 |
| 6.4                            | CPU Performance Part15                                                                                                    |
| 6.5<br>6.5.1                   | Hardware Monitor Part16Temperature16                                                                                                   |
| 6.6                            | Watchdog Part16                                                                                                    |

| 6.7                                   | JIDA32 Windows <sup>®</sup> Programming |    |
|---------------------------------------|-----------------------------------------|----|
| 6.7.1                                 | Program Language C                      |    |
| 6.7.2                                 | Program Language DELPHI                 |    |
| 6.7.3                                 | Program Language VISUAL BASIC (VB.NET)  |    |
| 6.7.4                                 | Module Definition File                  |    |
| 6.8                                   | JIDA32 Linux Programming                | 25 |
| Apper                                 | idix A: Reference Documents             |    |
| Appendix B: Document Revision History |                                         |    |

# **1** User Information

### **1.1** About This Document

This document provides information about products from KONTRON Technology A/S and/or its subsidiaries. No warranty of suitability, purpose or fitness is implied. While every attempt has been made to ensure that the information in this document is accurate the information contained within is supplied "as-is" - no liability is taken for any inaccuracies. Manual is subject to change without prior notice.

KONTRON assumes no responsibility for the circuits, descriptions and tables indicated as far as patents or other rights of third parties are concerned.

### **1.2 Copyright Notice**

Copyright © 2009-2011, KONTRON Technology A/S, ALL RIGHTS RESERVED.

No part of this document may be reproduced or transmitted in any form or by any means, electronically or mechanically, for any purpose without the express written permission of KONTRON Technology A/S.

### **1.3** Trademarks

Brand and product names are trademarks or registered trademarks of their respective owners.

### **1.4** Standards

KONTRON Technology A/S is certified to ISO 9000 standards.

### 1.5 Warranty

This product is warranted against defects in material and workmanship for the warranty period from the date of shipment. During the warranty period KONTRON Technology A/S will at its discretion decide to repair or replace defective products.

Within the warranty period the repair of products is free of charge as long as warranty conditions are observed.

The warranty does not apply to defects resulting from improper or inadequate maintenance or handling by the buyer, unauthorized modification or misuse, operation outside of the product's environmental specifications or improper installation or maintenance.

KONTRON Technology A/S will not be responsible for any defects or damages to third party products that are caused by a faulty KONTRON Technology A/S product.

# 1.6 Life Support Policy

KONTRON Technology's products are not for use as critical components in life support devices or systems without express written approval of the general manager of KONTRON Technology A/S. As used herein:

Life support devices or systems are devices or systems which

a) are intended for surgical implant into body or

b) support or sustain life and whose failure to perform, when properly used in accordance with instructions for use provided in the labelling, can be reasonably expected to result in significant injury to the user.

A critical component is any component of a life support device or system whose failure to perform can be reasonably expected to cause the failure of the life support device or system or to affect its safety or effectiveness.

# 1.7 Technical Support

Please consult our web site at http://www.kontron.com/support for the latest product documentation, utilities, drivers and <u>support contacts</u>. In any case you can always contact your board supplier for technical support.

Before contacting support please be prepared to provide as much information as possible:

**Board identification:** 

- 🗖 Туре
- Part number (find PN on label)
- Serial number (find SN on label)

Board configuration:

- DRAM type and size
- BIOS revision (find in the BIOS Setup)
- **BIOS** settings different than <u>default</u> settings (refer to the BIOS Setup section)

#### System environment:

- 0/S type and version
- **Driver origin and version**
- Attached hardware (drives, USB devices, LCD panels ...)

# 2 **BIOS Update**

The KONTRON update tool (based on the AMD utility 'FlashROM.com') is only available for the DOS operating system. First copy the files LX800UPD.EXE, UPDATE.EXT (absolutely essential) and the BIOS file to a directory. Only the following combination of command line arguments has been tested and should be used for the update process.

<u>Note:</u> COMMAND.COM must reside in the same directory or alternatively there has to be a valid path in the variable COMSPEC.

The syntax of the DOS update tool is:

LX800UPD /C /R <BIOS filename>

**/C** = destroy CMOS checksum

**/R** = warmstart after programming

Following combinations are valid:

LX800UPD <BIOS filename> LX800UPD /C <BIOS filename> LX800UPD /C /R <BIOS filename>

# **3 Graphics Interface**

#### 3.1 LCD/LVDS Technology Overview

### 3.1.1 Detailed Timing Descriptor (EDID or DisplayID<sup>™</sup>)

The input fields Pixel Clock, Horizontal Active, Horizontal Blank, Horizontal Sync Offset, Horizontal Sync Width, Vertical Active, Vertical Blank, Vertical Sync Offset and Vertical Sync Width must be filled in with the correct values according to the panel's data sheet. In many cases the value for Horizontal/Vertical Blank cannot be read directly from the data sheet. Instead terms such as Display Period (active pixels/lines) or Horizontal/Vertical Total appear.

In this case the following calculation can be made:

#### ⇒ Blank Value = Total Value - Active Value.

Sometimes the datasheet does not specify Sync Offset and/or Sync Width. In this case the permissible values can only be determined though testing. However the rule is:

⇒ The sum of Sync Offset and Sync Width must not exceed the value for Horizontal/Vertical Blank. Also datasheets are often different for displays with double pixel clock. If Pixel Clock and Horizontal Values seem to be halved, this must be corrected for input:

#### ⇒ The values must always be entered as though it were a panel with single pixel clock.

#### Example 1:

#### PRIMEVIEW PM070WL4 (single pixel clock)

| Data sheet specifications:  | ,           |                                             |                                      |
|-----------------------------|-------------|---------------------------------------------|--------------------------------------|
| Clock Frequency [typ.]      | 32 MHz      |                                             |                                      |
| HSync Period [typ.]         | 1056 Clocks | (equivalent to Horizontal Total)            |                                      |
| HSync Display Period [typ.] | 800 Clocks  | (equivalent to Horizontal Active)           |                                      |
| HSync Pulse Width [typ.]    | 128 Clocks  |                                             |                                      |
| HSync Front Porch [typ.]    | 42 Clocks   |                                             |                                      |
| HSync Back Porch [typ.]     | 86 Clocks   |                                             |                                      |
| VSync Period [typ.]         | 525 Lines   | (equivalent to Vertical Total)              |                                      |
| VSync Display Period        | 480 Lines   | (equivalent to Vertical Active)             |                                      |
| VSync Pulse Width [typ.]    | 2 Lines     |                                             |                                      |
| VSync Front Porch [typ.]    | 10 Lines    |                                             |                                      |
| VSync Back Porch [typ.]     | 33 Lines    |                                             |                                      |
| Result:                     |             |                                             |                                      |
| Pixel Clock                 | 32          |                                             |                                      |
| Horizontal Active           | 800         |                                             |                                      |
| Horizontal Blank            | 256         | $((128 + 42 + 86) \rightarrow H.$ Pulse Wid | dth + H. Front Porch + H.            |
|                             |             |                                             | Back Porch)                          |
| Horizontal Sync Offset      | 42          | (H. Front Porch)                            |                                      |
| Horizontal Sync Width       | 128         | (H. Pulse Width)                            |                                      |
| Vertical Active             | 480         |                                             |                                      |
| Vertical Blank              | 45          | $((2 + 10 + 33) \rightarrow V.$ Pulse Width | + V. Front Porch + V. Back<br>Porch) |
| Vertical Sync Offset        | 10          | (V. Front Porch)                            |                                      |
| Vertical Sync Width         | 3           | (V. Pulse Width)                            |                                      |
|                             |             |                                             |                                      |

#### Example 2 (not useable on MOPSlcdLX):

Data sheet specifications (no definition of Sync Offset and Sync Width):

|   | Clock Frequency [typ.]<br>Horizontal Period (1) [typ.]<br>Horizontal Display Period<br>Vertical Period [typ.]<br>Vertical Display Period | 54 MHz<br>844 Clocks<br>640 Clocks<br>1066 Lines<br>1024 Lines | (equivalent to Horizontal Total)<br>(equivalent to Horizontal Active)<br>(equivalent to Vertical Total)<br>(equivalent to Vertical Active) |
|---|----------------------------------------------------------------------------------------------------|----------------------------------------------------------------|----------------------------------------------------------------------------------------------------|
| R | esult:                                                                                                    |                                                                |                                                                                                    |
|   | Pixel Clock                                                                                                    | 108                                                            | (2 x 54 MHz)                                                                                                    |
|   | Horizontal Active                                                                                                    | 1280                                                           | (2 x 640 Clocks)                                                                                                    |
|   | Horizontal Blank                                                                                                    | 408                                                            | ((844 – 640) x 2 Clocks)                                                                                                    |
|   | Horizontal Sync Offset                                                                                                    | 45                                                             | (normally approx. 10 – 15 % of Horizontal Blank)                                                                                           |
|   | Horizontal Sync Width                                                                                                    | 140                                                            | (normally approx. 30 – 70 % of Horizontal Blank)                                                                                           |
|   | Vertical Active                                                                                                    | 1024                                                           |                                                                                                    |
|   | Vertical Blank                                                                                                    | 42                                                             | (1066 – 1024 Lines)                                                                                                    |
|   | Vertical Sync Offset                                                                                                    | 1                                                              | (normally approx. 1 – 3 Lines)                                                                                                    |
|   | Vertical Sync Width                                                                                                    | 3                                                              | (normally approx. 1 – 15 Lines)                                                                                                    |
|   |                                                                                                    |                                                                |                                                                                                    |

#### Example 3 (not useable on MOPSlcdLX):

# LG-PHILIPS LM170E01-TLA1 (double pixel clock)

| Data sneet specifications: |            |                                                                            |
|----------------------------|------------|----------------------------------------------------------------------------|
| Clock Frequency [typ.]     | 54 MHz     |                                                                            |
| Hsync Period [typ.]        | 844 Clocks |                                                                            |
| Horiz. Valid [typ.]        | 640 Clocks |                                                                            |
| Horiz. Back Porch [typ.]   | 124 Clocks |                                                                            |
| Horiz. Front Porch [typ.]  | 24 Clocks  |                                                                            |
| Vsync Period [typ.]        | 1066 Lines |                                                                            |
| Vert. Valid [typ.]         | 1024 Lines |                                                                            |
| Vert. Back Porch [typ.]    | 38 Lines   |                                                                            |
| Vert. Front Porch [typ.]   | 1 Line     |                                                                            |
| Result:                    |            |                                                                            |
| Pixel Clock                | 108        | (2 x 54 MHz)                                                               |
| Horizontal Active          | 1280       | (2 x 640 Clocks $\rightarrow$ Horizontal Addr. Time)                       |
| Horizontal Blank           | 408        | ((844 – 640) x 2 Clocks)                                                   |
| Horizontal Sync Offset     | 48         | (2 x 24 Clocks $\rightarrow$ Horizontal Front Porch)                       |
| Horizontal Sync Width      | 112        | $(((408/2 - 124 - 24) \times 2) \rightarrow H. Blank - H. Back Porch - H.$ |
|                            |            | Front Porch)                                                               |
| Vertical Active            | 1024       | (Vertical Addr. Time)                                                      |
| Vertical Blank             | 42         | (1066 – 1024 Lines)                                                        |
| Vertical Sync Offset       | 1          | (Vertical Front Porch)                                                     |
| Vertical Sync Width        | 3          | (Vertical Blank – Vertical Back Porch – Vertical Front Porch)              |
|                            |            |                                                                            |

The following picture shows the typical video timing.

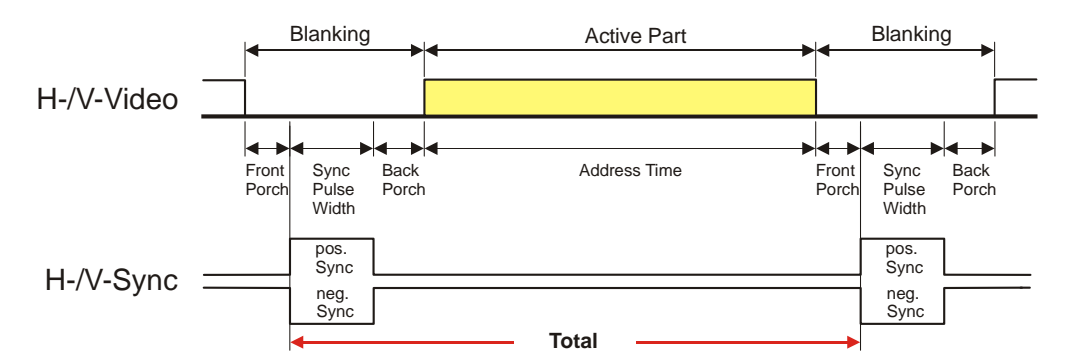

# **Timing Parameter Definitions**

#### 3.1.2 24 Bit Color Mapping Tips

The double pixel clock or 24-bit color depth can generally be taken from the datasheet. There are two interface modes existing at 24-bit color depth: **FPDI** (<u>F</u>lat <u>Panel Display Interface</u>) or **LDI** (<u>LVDS Display Inter-</u> face). Some panels use the line SELL LVDS (<u>SELect Lvds</u> data order). The LVDS data assignment in the datasheet can give you an indication by the last channel (e.g. RX3/TX3 – SELL LVDS = low) wether it is a LDI panel (contains the lowest bits). Most panels have a FPDI interface.

#### Example:

FPDI data assignment (LVDS channel 3 even or odd):

| Tx/Rx27 | Red 6 (e.g. even: RE6 or ER6)   |
|---------|---------------------------------|
| Tx/Rx5  | Red 7                           |
| Tx/Rx10 | Green 6 (e.g. even: GE6 or EG6) |
| Tx/Rx11 | Green 7                         |
| Tx/Rx16 | Blue 6 (e.g. even: BE6 or EB6)  |
| Tx/Rx17 | Blue 7                          |
| Tx/Rx23 | not used                        |

LDI data assignment (LVDS channel 3 even or odd):

|         | 0 | •                               |
|---------|---|---------------------------------|
| Tx/Rx27 |   | Red 0 (e.g. even: RE0 or ER0)   |
| Tx/Rx5  |   | Red 1                           |
| Tx/Rx10 |   | Green 0 (e.g. even: GE0 or EG0) |
| Tx/Rx11 |   | Green 1                         |
| Tx/Rx16 |   | Blue 0 (e.g. even: BE0 or EB0)  |
| Tx/Rx17 |   | Blue 1                          |
| Tx/Rx23 |   | not used                        |
|         |   |                                 |

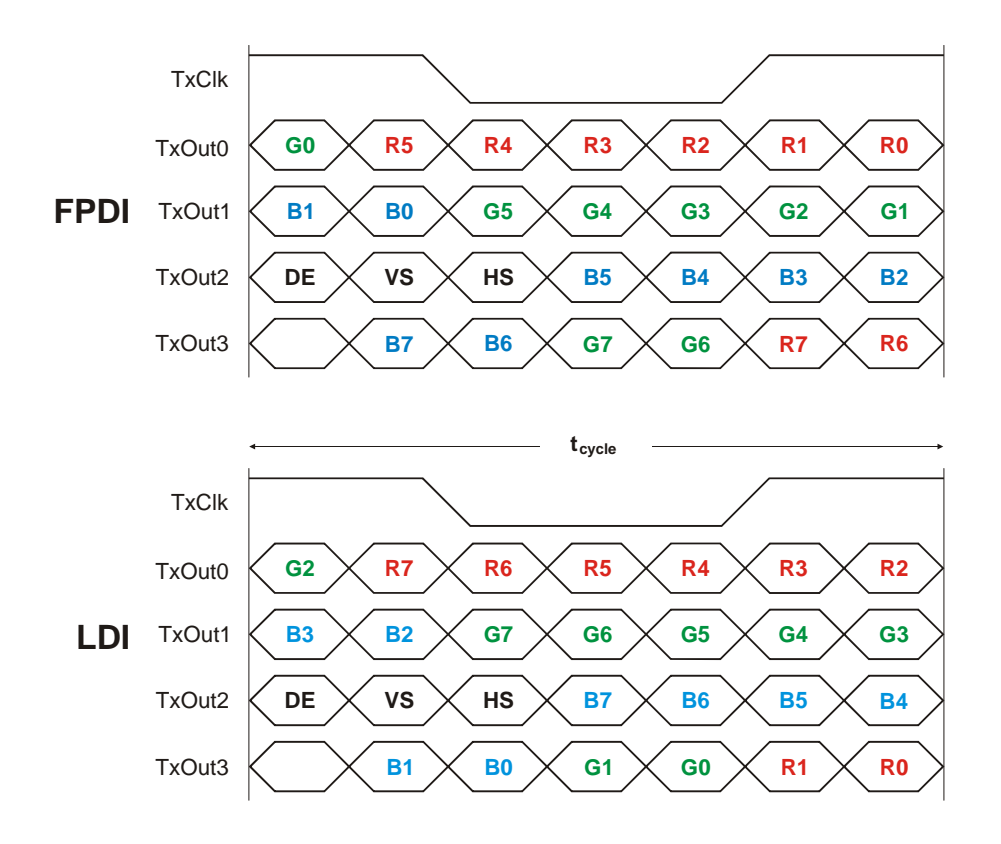

# 3.2 EDID 1.3 Specification (VESA)

The EDID (<u>Extended Display Identification Data</u>) record has a fixed structure. The first 8 bytes contain the distinctive identification 00h, FFh, FFh, FFh, FFh, FFh, O0h. The end of the record is marked by the checksum (1 byte). The result of the addition of all bytes including the checksum has to be zero.

For a comprehensive support of the majority of available panels you don't need all fields of the EDID record. The **Detailed Timing Descriptor** (18 bytes) is the most important field. No 24bit panels (FPDI/LDI) are supported though. This means EDID should only be used for 18bit panels.

For further information please consult the official EDID specification from the VESA comitee which has to be payed.

# 3.3 DisplayID<sup>™</sup> Specification (VESA)

Intended as a replacement for all previous EDID versions DisplayID<sup>™</sup> contains many new features. It's a structure with several well defined elements (tags). Not every element that is listed in the specification has to be part of the resulting data set (basic section).

KONTRON has decided to use this selection of tags (mandatory presence).

| Tag | Description                                                                     |
|-----|---------------------------------------------------------------------------------|
| 00h | Product Identification Data Block (Vendor ID, Product Code, Manufacturing Date) |
| 03h | Type I Detailed Timing Data Block (Pixel Clock, Horizontal/Vertical Data)       |
| OCh | Display Device Data Block (Device Technology, Operating Mode, Color Depth)      |
| ODh | Interface Power Sequencing Data Block (Power On/Off Timing)                     |
| OFh | Display Interface Data Block (Interface Type, Interface Attribute)              |

# 3.3.1 **DisplayID<sup>™</sup> Parameter Summary**

Only a part of the parameters used in the DisplayID<sup>TM</sup> Windows<sup>®</sup> tool are interpreted by a specific board. The following table shows a summary of the used parameters (valid for MOPSlcdLX).

| Group               | Parameter              | Comment                |
|---------------------|------------------------|------------------------|
| Type I Timing       | Pixel Clock            |                        |
| Type I Timing       | Horizontal Active      |                        |
| Type I Timing       | Horizontal Blank       |                        |
| Type I Timing       | Horizontal Sync Offset | Front porch            |
| Type I Timing       | Horizontal Sync Width  |                        |
| Type I Timing       | Vertical Active        |                        |
| Type I Timing       | Vertical Blank         |                        |
| Type I Timing       | Vertical Sync Offset   | Front porch            |
| Type I Timing       | Vertical Sync Width    |                        |
| Display Interface 1 | Bits per Pixel         | Color depth            |
| Display Interface 1 | 24 Bit Color Mapping   |                        |
| Display Interface 2 | Signal Polarity        | Only H-Sync and V-Sync |
| Display Interface 2 | DE Mode                |                        |

# 3.3.2 DisplayID<sup>™</sup> Restrictions

Depending on the graphic controller not all features can be used. The following table shows the most important restrictions.

| Restrictions for MOPSlcdLX                                            |
|-----------------------------------------------------------------------|
| Panels with dual or quad clock not supported (2 or 4 Pixel per Clock) |
| Variable power sequencing not supported                               |

DisplayID<sup>™</sup> is not a solution for every LCD. Many displays center the picture automatically using the DEsignal. In general the picture is centered automatically in horizontal direction but some displays also center the picture vertically using this signal. Only for displays that can be driven with a **fixed mode** timing a displacement of the picture is possible. For these information please check the datasheet. With the MOPSlcdLX board the parameters for the typical detailled timing out of the datasheet might not be correct for centering the picture. In general the exact positioning of the picture has to be obtained experimental.

#### 3.3.3 LCD Panel Selection

The choice of an LCD display is basically defined by two parameters.

| Parameter                  | Value   |
|----------------------------|---------|
| Pixel per Clock (Channels) | 1       |
| Maximum Pixel Clock        | 135 MHz |

Currently this leads to a maximum resolution of

#### 1024 Pixel

With the AMD graphic driver it is not guaranteed that every resolution can be achieved. KONTRON does not guarantee the correct function of the board for untypical resolution. In principal the use of DisplayID<sup>™</sup> allows realizing every special display resolution. For this a valid DisplayID<sup>™</sup> dataset must be written to the onboard EEPROM. Additionally the BIOS Setup entry

Advanced Chipset Features/LCD Resolution

must be set to **Auto**.

# 3.3.4 DisplayID<sup>™</sup> Windows<sup>®</sup> Tool

<page-header><complex-block><complex-block><complex-block>

The DisplayID<sup>TM</sup> parameter can be modified with the DisplayID<sup>TM</sup> Windows<sup>®</sup> tool.

For an example the following picture shows the input fields for the **Detailed Timing** parameters.

| KONTRON Displ                              | ayID Editor V                                   | 2.01                                   | ? ×                                               |
|--------------------------------------------|-------------------------------------------------|----------------------------------------|---------------------------------------------------|
| Display Interf.<br>Display Devi<br>Product | 1 Disp<br>ce Po<br>Identification               | lay Interf. 2  <br>wer Seq. 1  <br>T   | Display Interf. 3<br>Power Seq. 2<br>ype I Timing |
| The detailed tin                           | ning block descril<br>Pixel Cloc<br>Clock (kHz) | bes the panel nati<br>k<br>) 380       | ve timing.<br>00                                  |
| Edito                                      | Active<br>Blank                                 | Horizontal<br>(Clks/kHz)<br>800<br>224 | Vertical<br>(Lines/Hz)<br>600<br>24               |
| yID                                        | Sync Offs.<br>Sync Width                        | 32<br>80                               | 3                                                 |
| ispla                                      | Total<br>Frequency                              | 1024<br>37.11                          | 624<br>59.47                                      |
| Calculate                                  |                                                 |                                        |                                                   |
| OK Abbrechen                               |                                                 |                                        |                                                   |

For more information see the documentation of the DisplayID<sup>TM</sup> tool (software can be downloaded from kontron.com).

The DisplayID<sup>TM</sup> Editor saves the parameters in a intermediate file format. The file extension is 'KDD' (<u>K</u>ontron <u>D</u>isplayID<sup>TM</sup> <u>D</u>ata). This file format cannot be used to program the onboard EEPROM. For transfering this file format into the binary file format for the EEPROM apply the Converter.

# 3.3.5 Building DisplayID<sup>™</sup> File

- Start the Windows<sup>®</sup> tool **DisplayID.exe**.
- ② Use the Editor if you want to modify an existing DisplayID<sup>™</sup> file or select New to create a complete new record.
- **8** Change respectively enter new parameters.
- Save the parameters in a file with the extension 'KDD'.
- **6** Open the saved 'KDD'-file using the **Converter**.
- **6** Save the binary file with the extension 'KDB' (<u>K</u>ontron <u>D</u>isplayID<sup>TM</sup> <u>B</u>inary).
- **O** Program the onboard EEPROM using the board specific DOS update tool.

### **3.3.6** Erasing DisplayID<sup>™</sup> Record

Programming the first 128 bytes in the EEPROM with the values 00h or FFh deletes a valid DisplayID<sup>™</sup> record.

#### 3.3.7 EEPROM Update Tool

The syntax of the DOS EEPROM update tool is:

- PLX8-DID <option> <filename>
  - /W = read a file (must be KDB-format) and write the content to the EEPROM
  - **/R** = read the EEPROM and write the content to a file
  - **/C** = read a file and compare the content with the EEPROM
  - **/D** = clear the EEPROM content (without filename)

# 4 Watchdog and Backlight

The following examples (DOS programs) show the access to these two system components (C compiler: BORLAND C++).

Note: These examples can't be run on Linux and Windows<sup>®</sup>.

# 4.1 Watchdog Example

```
#include <dos.h>
#define JIDA16_INT
                                                      0x15
#define WDT_INIT
                                                      0xE000
#define WDT_TRIGGER
                                                      0xE001
#define WDT_TIMEOUT
                                                      50 // timeout = 10 seconds (time base = 0.2 seconds)
#define WDT_DELAY
                                                      0
                                                           // no delay
void ActivateWatchdog (void)
{
   union REGS regs;
   regs.x.ax = WDT_INIT;
   regs.x.bx = WDT_TIMEOUT;
   regs.x.cx = WDT_DELAY;
                                                      // only RESET possible
   regs.x.dx = 0;
   int86 (JIDA16_INT, &regs, &regs);
}
void TriggerWatchdog (void)
{
   union REGS regs;
   regs.x.ax = WDT_TRIGGER;
   int86 (JIDA16_INT, &regs, &regs);
}
void main (void)
{
   int i;
   ActivateWatchdog ();
   for (i = 0; i < 5; i++)
                                                      // wait half of expiry time (= 5 seconds)
     delay (1000);
                                                      // wait 1 second
   TriggerWatchdog ();
                                                      // trigger the watchdog - total expiry time now 15 seconds
}
```

0x15

**0xEA29** 

**0xEA28** 

0x4648

1

### 4.2 Backlight Example

```
#include <stdio.h>
#include <dos.h>
#include <conio.h>
#define JIDA16_INT
#define BACKL_OUT
#define BACKL_IN
#define JIDA_ID
#define BOARD_NUM
void WriteBacklight (unsigned char value)
{
   union REGS regs;
   regs.x.ax = BACKL_OUT;
   regs.x.dx = JIDA_ID;
   regs.h.cl = BOARD_NUM;
   regs.h.ch = value;
   int86 (JIDA16_INT, &regs, &regs);
}
unsigned char ReadBacklight (void)
{
   union REGS regs;
   regs.x.ax = BACKL_IN;
   regs.x.dx = JIDA_ID;
   regs.h.cl = BOARD_NUM;
   int86 (JIDA16_INT, &regs, &regs);
   return regs.h.ch;
}
void main (void)
{
   unsigned char val;
   char str [32];
   WriteBacklight (0x80);
   val = ReadBacklight ();
   sprintf (str, "\n%02X\n", val);
   printf (str);
```

}

# 5 Remote Control (JRC)

The Remote Control option provides a way to intercept and reroute certain BIOS functionality over a serial port at an early stage during the boot process. There are two distinct software components involved: the first component is part of the BIOS (client), the second component runs on a different device (host) that is connected using a serial cable to the client. This component is available as a WIN32 (JRC.EXE respectively jrc1i1xx.exe) or as a MS-DOS (JRCD.EXE repectively jrc1i2xx.exe) application.

The 'server' function is a very useful feature. The BIOS settings can be changed using this mode or the client boots from the floppy inserted in the host's floppy drive A. Exit the 'server' mode by pressing simultaneously both control keys on the host keyboard.

The following steps are necessary:

Open a command prompt window on the host

Issue a connect command with the appropriate COM port

e.g. JRC connect COM1

Note that the 'server' command contains an implicit connect and by default uses the port and baudrate of the last successful manual connect. Type

#### JRC server or JRC server A:

The following picture shows an example (press the 'Del' key on the client keyboard):

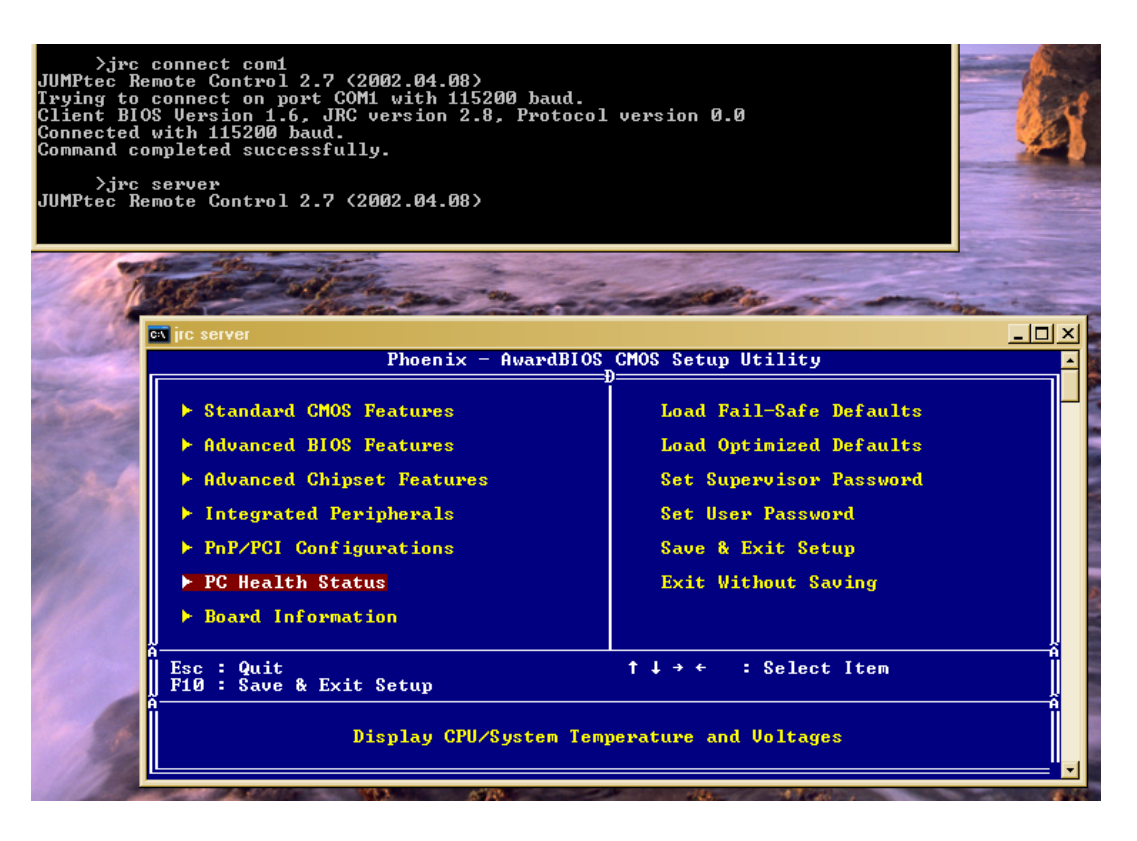

# 6 JIDA32 Interface

Most KONTRON single board computers (SBCs) are equipped with unique hardware features that cannot be accessed with standard API. The JIDA32 interface allows you to access this features in a hardware independent manner under popular 32-bit operating systems.

Not mentioned parts of the JIDA32 interface are not supported and can lead to wrong results.

### 6.1 Generic Part

Each SBC has a unique seven letter name that corresponds directly with the physical type of board. Examples are **PLX8**, **PDOT**, **BQBA** and **B690**. Boards are also divided into classes. The currently defined classes are **CPU**, **VGA** and **IO**. Each board has one primary class but it can also have any number of secondary classes. This allows you to talk to a class of boards that has a particular functionality without knowing the exact name of the board.

| Identifier      | Value   |
|-----------------|---------|
| Board name      | PLX8    |
| Primary class   | CPU     |
| Secondary class | VGA     |
| Boot counter    | 0 65535 |

Note: The boot counter is only incremented when a cold boot is performed. For a warm boot this value is not changed.

### 6.2 **Display Part**

In this part only the backlight control can be used. The contrast control is generally not supported (modern graphic controllers don't anymore contain a STN LCD interface).

It depends on the used DAC on the JILI adapter whether the backlight brightness is supported.

| Identifier           | Value               |
|----------------------|---------------------|
| Backlight on/off     | On or Off (Limited) |
| Backlight brightness | 0 255 (Limited)     |
| Contrast on/off      | Not supported       |
| Contrast value       | Not supported       |
| End of dark boot     | Not supported       |

### 6.3 I2C-Bus Part

This part allows the access to serial busses. A write access is not allowed on every device though. KONTRON does not guarantee the correct function of the component respectively the warranty claim is lost in case of unallowed write cycles.

#### MOPSlcdLX Software Guide

| Bus Number | Technology    | Туре    | <b>Device Count</b> |
|------------|---------------|---------|---------------------|
| 0          | I2C (primary) | JIDA    | 1                   |
| 1          | SMBus         | Generic | 2                   |
| 2          | I2C           | JILI    | 1                   |

#### 6.3.1 Bus Number 0 (JIDA)

This bus allows access to the JIDA EEPROM in which KONTRON specific manufacturing parameters are stored. A damage of these parameters leads to a loss of warranty. Due to this a write cycle may only be performed above a defined address.

| Device      | Address | Size      | Read Access | Write Access  |
|-------------|---------|-----------|-------------|---------------|
| JIDA EEPROM | AOh     | 512 Bytes | Yes         | No, forbidden |

#### 6.3.2 Bus Number 1 (Generic)

Through this bus several devices can be handled.

| Device     | Address | Size      | Read Access | Write Access  |
|------------|---------|-----------|-------------|---------------|
| LM86       | 98h     | 256 Bytes | Yes         | Yes           |
| SPD EEPROM | A0h     | 256 Bytes | Yes         | No, forbidden |

#### 6.3.3 BusNumber 2 (JILI)

The JILI EEPROM refers to the LCD/LVDS interface. It contains the panel specific timing parameters (e.g. a DisplayID<sup>™</sup> record).

| Device      | Address | Size      | Read Access | Write Access |
|-------------|---------|-----------|-------------|--------------|
| JILI EEPROM | AOh     | 512 Bytes | Yes         | Yes          |

### 6.4 **CPU Performance Part**

This part implements power management functions. The CPU frequency and the CPU throttling can be controlled.

| Function       | Supported |
|----------------|-----------|
| CPU throttling | No        |
| CPU frequency  | No        |

# 6.5 Hardware Monitor Part

The hardware monitor part contains in most cases several subsections.

| Section     | Sensor Count  |
|-------------|---------------|
| Temperature | 2             |
| Fan         | Not supported |
| Voltage     | Not supported |

### 6.5.1 Temperature

The term On-Chip diode designates the chip temperature of the temperature sensor (with no dependence to the CPU temperature).

| Sensor        | Number | Abs. Thermal Limit       |
|---------------|--------|--------------------------|
| On-Chip diode | 0      | 0 to +125 <sup>0</sup> C |
| CPU diode     | 1      | 0 to +80 <sup>0</sup> C  |

### 6.6 Watchdog Part

The watchdog can be programmed with discrete timeout values on boards with CPLD implementation or in millisecond resolution with boards using a Super-I/O. In the discrete value scenario, if there is no exact match to the timeout value, the next higher one is used.

| Туре      | Steps  | Timeout Values  | Result            |
|-----------|--------|-----------------|-------------------|
| Super I/O | every  | 1 second to 254 | RESET             |
| Super-1/0 | 200 ms | minutes         | NMI not supported |

# 6.7 JIDA32 Windows<sup>®</sup> Programming

For further information see the actual JIDA32 documentation (JIDA32.pdf).

#### 6.7.1 Program Language C

The demo program reads and shows the board name and the first 16 bytes of SPD EEPROM (SMBus). The program uses the static linked library JIDA.LIB.

#### Example:

```
#include <windows.h>
#include "jida.h"
#define I2C_BUS
                   1
#define DEV_ADDR 0xA0
INT WINAPI WinMain (HINSTANCE hInstance, HINSTANCE hPrevInstance, LPSTR lpCmdLine, INT nCmdShow)
{
   BOOL bRet;
   HJIDA hJida = (DWORD) NULL;
   CHAR szStr1 [128],
          szStr2 [32],
          szVal [JIDA_BOARD_MAX_SIZE_ID_STRING];
   UCHAR uVal [32];
   if (JidaDIIInitialize ())
   {
    if (JidaDIIIsAvailable ())
    {
      if (JidaBoardOpen (JIDA_BOARD_CLASS_CPU, 0, JIDA_BOARDINFO_FLAGS_DEFAULT, &hJida))
       {
        bRet = JidaBoardGetName (hJida, (LPTSTR) szVal, JIDA_BOARD_MAX_SIZE_ID_STRING);
        wsprintf (szStr1, "JidaBoardGetName = %d / %s", bRet, szVal);
        Istrcpy (szStr2, "DEMO");
        MessageBox (NULL, szStr1, szStr2, MB_OK | MB_ICONEXCLAMATION);
        JidaI2CRead (hJida, I2C_BUS, DEV_ADDR, (LPBYTE) &uVal[0], 16);
        wsprintf (szStr1, "Jida12CRead = %02X %02X %02X %02X %02X %02X %02X",
                                                   uVal[0], uVal [1], uVal[2], uVal [3],
                                                   uVal[4], uVal [5], uVal[6], uVal [7]);
        MessageBox (NULL, szStr1, szStr2, MB_OK | MB_ICONEXCLAMATION);
        JidaBoardClose (hJida);
      }
    }
    JidaDIIUninitialize ();
   }
  return (INT) FALSE;
}
```

#### 6.7.2 Program Language DELPHI

The demo program activates the watchdog (timeout = 30 seconds). The keyword 'var' passes the argument by reference.

#### Example:

```
unit mainU;
interface
uses
   Windows, Messages, SysUtils, Variants, Classes, Graphics, Controls, Forms, Dialogs, StdCtrls;
type
   HJIDA = LongInt;
type
   TForm1 = class (TForm)
   Button1: TButton:
   procedure Button1Click (Sender: TObject);
private
   { Private-Deklarationen }
public
   hJida: HJIDA;
   { Public-Deklarationen }
end;
function JidaDllInitialize : Boolean {$IFDEF WIN32} stdcall {$ENDIF}; external 'JIDA.DLL';
function JidaDIIUninitialize : Boolean {$IFDEF WIN32} stdcall {$ENDIF}; external 'JIDA.DLL';
function JidaDIIIsAvailable : Boolean {$IFDEF WIN32} stdcall {$ENDIF}; external 'JIDA.DLL';
function JidaBoardOpen (pszClass:PChar; dwNum:LongInt; dwFlags:LongInt; var phJida:HJIDA) : Boolean
                         {$IFDEF WIN32} stdcall {$ENDIF}; external 'JIDA.DLL';
function JidaWDogSetConfig (hJida:HJIDA; dwType:LongInt; dwTimeout:LongInt; dwDelay:LongInt;
                         dwMode:LongInt) : Boolean {$IFDEF WIN32} stdcall {$ENDIF}; external 'JIDA.DLL';
var
   Form1: TForm1;
const
   JIDA_BOARD_CLASS_CPU = 'CPU'#0;
   JIDA_FLAGS_DEFAULT = 0;
   JIDA_TIMEOUT_VALUE = 30000;
   JIDA_DELAY_VALUE = 0;
                                                      // Delay not supported
```

implementation

 $JIDA_REBOOT_MODE = 0;$ 

{\$R \*.dfm}

// NMI not supported

```
procedure TForm1.Button1Click(Sender: TObject);
begin
{Method 1}
    if JidaDLLInitialize () then
    begin
        if JidaDIIIsAvailable () then
        begin
            if JidaBoardOpen (JIDA_BOARD_CLASS_CPU, 0, JIDA_FLAGS_DEFAULT, hJida) then
                 JidaWDogSetConfig (hJida, 0, JIDA_TIMEOUT_VALUE, JIDA_DELAY_VALUE, JIDA_REBOOT_MODE);
        end;
        JidaDIIUninitialize ();
        end;
end;
```

```
end.
```

```
The associated DFM file:
```

```
object Form1: TForm1
   Left = 196
   Top = 107
   Width = 367
   Height = 390
   Caption = 'KONTRON JIDA32 TEST'
   Color = clBtnFace
   Font.Charset = DEFAULT_CHARSET
   Font.Color = clWindowText
   Font.Height = -11
   Font.Name = 'MS Sans Serif'
   Font.Style = []
   OldCreateOrder = False
   PixelsPerInch = 96
   TextHeight = 13
   object Button1: TButton
     Left = 104
     Top = 128
     Width = 75
     Height = 25
     Caption = 'Test JIDA32'
     TabOrder = 0
     OnClick = Button1Click
   end
end
```

#### The associated DPR file:

program Jidatest;

uses

Forms, mainU in 'mainU.pas' {Form1};

{\$R \*.res}

begin

Application.Initialize; Application.CreateForm (TForm1, Form1); Application.Run; end.

#### 6.7.3 Program Language VISUAL BASIC (VB.NET)

The demo program shows the board count value and activates the watchdog (timeout = 10 seconds).

#### Example:

```
Public Class JidaTest
   Declare Auto Function JidaDIIInitialize Lib "JIDA.DLL" () As Boolean
   Declare Auto Function JidaDIIUninitialize Lib "JIDA.DLL" () As Boolean
   Declare Auto Function JidaDIIIsAvailable Lib "JIDA.DLL" () As Boolean
   Declare Auto Function JidaBoardCount Lib "JIDA.DLL" _
           (ByVal classstr As String, ByVal flags As UInteger) As UInteger
   Declare Auto Function JidaBoardOpen Lib "JIDA.DLL" _
           (ByVal classstr As String, ByVal num As UInteger, ByVal flags As UInteger, _
           ByRef handle As UInteger) As Boolean
   Declare Auto Function JidaBoardClose Lib "JIDA.DLL" (ByVal handle As UInteger) As Boolean
   Declare Auto Function JidaWDogSetConfig Lib "JIDA.DLL" (ByVal handle As UInteger, _
           ByVal type As UInteger, ByVal timeout As UInteger, ByVal delay As UInteger, _
           ByVal mode As UInteger) As Boolean
   Public Sub Button1_Click(ByVal sender As System.Object, ByVal e As System.EventArgs) Handles Button1.Click
     Const JIDA_BOARD_CLASS_CPU = "CPU"
     Const JIDA_BOARD_OPEN_FLAGS_PRIMARYONLY = 1
     Const JIDA_BOARDINFO_FLAGS_DEFAULT = 0
     Const TIMEOUT_VALUE = 10000
     Const DELAY_VALUE = 0
                                                     'Delay not supported
     Const REBOOT_BOARD = 0
                                                     'NMI not supported
     Dim handle As UInteger
     If JidaDIIInitialize() Then
       If JidaDIIIsAvailable() Then
         If JidaBoardOpen(JIDA_BOARD_CLASS_CPU, 0, JIDA_BOARDINFO_FLAGS_DEFAULT, handle) Then
           MsgBox("BoardCount = " & JidaBoardCount(JIDA_BOARD_CLASS_CPU, _
                                              JIDA_BOARD_OPEN_FLAGS_PRIMARYONLY))
           JidaWDogSetConfig(handle, 0, TIMEOUT_VALUE, DELAY_VALUE, REBOOT_BOARD)
           JidaBoardClose(handle)
         End If
       End If
       JidaDIIUninitialize()
     End If
   End Sub
```

```
End Class
```

#### The associated Designer file:

```
<Global.Microsoft.VisualBasic.CompilerServices.DesignerGenerated() > Partial Class JidaTest
   Inherits System.Windows.Forms.Form
   <System.Diagnostics.DebuggerNonUserCode()> Protected Overrides Sub Dispose(ByVal disposing As Boolean)
     Try
       If disposing AndAlso components IsNot Nothing Then
        components.Dispose()
       End If
       Finally
       MyBase.Dispose(disposing)
     End Try
   End Sub
   Private components As System.ComponentModel.IContainer
   <System.Diagnostics.DebuggerStepThrough()> Private Sub InitializeComponent()
     Me.Button1 = New System.Windows.Forms.Button
     Me.SuspendLayout()
     'Button1
     Me.Button1.Location = New System.Drawing.Point(38, 39)
     Me.Button1.Name = "Button1"
     Me.Button1.Size = New System.Drawing.Size(75, 23)
     Me.Button1.TabIndex = 0
     Me.Button1.Text = "Run Test"
     Me.Button1.UseVisualStyleBackColor = True
     'JidaTest
     Me.AutoScaleDimensions = New System.Drawing.SizeF(6.0!, 13.0!)
     Me.AutoScaleMode = System.Windows.Forms.AutoScaleMode.Font
     Me.ClientSize = New System.Drawing.Size(154, 96)
     Me.Controls.Add(Me.Button1)
     Me.Name = "JidaTest"
     Me.Text = "JidaTest"
     Me.ResumeLayout(False)
   End Sub
   Friend WithEvents Button1 As System.Windows.Forms.Button
```

End Class

### 6.7.4 Module Definition File

The calling program can refer to the function by name or by ordinal value. The tool IMPDEF.EXE (e.g. BORLAND C++) make it possible to generate the DEF-file (from JIDA.DLL 06/07/2004, in newer DLLs the ordinal value can be changed).

| EXPORTS                      |             |
|------------------------------|-------------|
| JidaBoardClose               | @9          |
| JidaBoardCount               | @6          |
| JidaBoardCountA              | @50         |
| JidaBoardCountW              | @55         |
| JidaBoardGetBootCounter      | @12         |
| JidaBoardGetBootErrorLog     | @75         |
| JidaBoardGetInfo             | @11         |
| JidaBoardGetInfoA            | @54         |
| JidaBoardGetInfoW            | @5 <b>9</b> |
| JidaBoardGetName             | @10         |
| JidaBoardGetNameA            | @53         |
| JidaBoardGetNameW            | @58         |
| JidaBoardGetOption           | @14         |
| JidaBoardGetRunningTimeMeter | @13         |
| JidaBoardOpen                | @7          |
| JidaBoardOpenA               | @51         |
| JidaBoardOpenByName          | @8          |
| JidaBoardOpenByNameA         | @52         |
| JidaBoardOpenByNameW         | @57         |
| JidaBoardOpenW               | @56         |
| JidaBoardSetOption           | @15         |
| JidaDIIGetVersion            | @2          |
| JidaDIIInitialize            | @3          |
| JidaDIIInstall               | @40         |
| JidaDIIIsAvailable           | @5          |
| JidaDIIUninitialize          | @4          |
| JidaFanCount                 | @83         |
| JidaFanGetCurrent            | @85         |
| JidaFanGetInfo               | @84         |
| JidaFanSetLimits             | @86         |
| Jida12CCount                 | @29         |
| Jida12C1sAvailable           | @30         |
| Jida12CRead                  | @31         |
| JidaI2CReadRegister          | @33         |
| JidaI2CType                  | @63         |
| Jida12CWrite                 | @32         |
| Jida12CWriteReadCombined     | @69         |
| Jida12CWriteRegister         | @34         |
| JidaIOCount                  | @35         |
| JidaIOGetDirection           | @70         |
| JidaIOGetDirectionCaps       | @72         |
| JidaIOGetNameA               | @73         |
| JidaIOGetNameW               | @74         |

Page 24

| JidaIOIsAvailable            | @36 |
|------------------------------|-----|
| JidaIORead                   | @37 |
| JidaIOSetDirection           | @71 |
| JidaIOWrite                  | @38 |
| JidaIOXorAndXor              | @39 |
| JidaJ32B                     | @62 |
| JidaJ32BTransAddr            | @68 |
| JidaPerformanceGetCurrent    | @66 |
| JidaPerformanceGetPolicy     | @77 |
| JidaPerformanceGetPolicyCaps | @76 |
| JidaPerformanceSetCurrent    | @67 |
| JidaPerformanceSetPolicy     | @78 |
| JidaStorageAreaBlockSize     | @24 |
| JidaStorageAreaCount         | @21 |
| JidaStorageAreaErase         | @27 |
| JidaStorageAreaEraseStatus   | @28 |
| JidaStorageAreaRead          | @25 |
| JidaStorageAreaSize          | @23 |
| JidaStorageAreaType          | @22 |
| JidaStorageAreaWrite         | @26 |
| JidaTemperatureCount         | @79 |
| JidaTemperatureGetCurrent    | @81 |
| JidaTemperatureGetInfo       | @80 |
| JidaTemperatureSetLimits     | @82 |
| JidaVgaEndDarkBoot           | @20 |
| JidaVgaGetBacklight          | @18 |
| JidaVgaGetBacklightEnable    | @60 |
| JidaVgaGetContrast           | @16 |
| JidaVgaGetContrastEnable     | @64 |
| JidaVgaSetBacklight          | @19 |
| JidaVgaSetBacklightEnable    | @61 |
| JidaVgaSetContrast           | @17 |
| JidaVgaSetContrastEnable     | @65 |
| JidaVoltageCount             | @87 |
| JidaVoltageGetCurrent        | @89 |
| JidaVoltageGetInfo           | @88 |
| JidaVoltageSetLimits         | @90 |
| JidaWDogCount                | @41 |
| JidaWDogDisable              | @49 |
| JidaWDogGetConfigStruct      | @46 |
| JidaWDogGetTriggerCount      | @44 |
| JidaWDogIsAvailable          | @42 |
| JidaWDogSetConfig            | @48 |
| JidaWDogSetConfigStruct      | @47 |
| JidaWDogSetTriggerCount      | @45 |
| JidaWDogTrigger              | @43 |

# 6.8 JIDA32 Linux Programming

Please note that the JIDA32 package does not include full sources. Instead precompiled objects are provided that can be used to build a JIDA32 package for a certain environment (GCC, kernel, libc). In order to handle GCC version incompatibilities and different kernel module build environments the package includes different branches (you can use the GCC\_3.x.x subdirectory for GCC 4.x.x compiler versions).

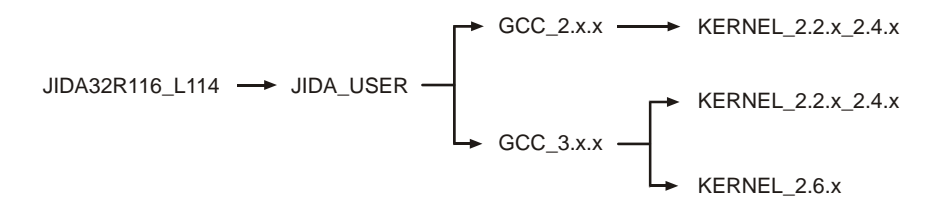

Under each branch four subdirectories can be found:

- **JidaDrv:** Includes the necessary source, library and build files to create the JIDA32 kernel driver module (jida.ko for kernels 2.6.x, jida.o for kernels 2.2.x and 2.4.x).
- JidaLib: Includes the necessary source, library and build files to create the JIDA32 interface library (libjida.so, libjida.a).
- JidaTst: Includes the necessary source and build files to create a simple JIDA32 test application (jidatst).
- **JWdogTst:** Includes the necessary source and build files to create a simple watchdog test application (jwdogtst).

In order to build the JIDA32 kernel driver module (jida.ko/jida.o) you must install the complete kernel sources for the destination kernel under **/usr/src/linux** or alternatively provide an environment variable **KERNELDIR** that contains the path of the kernel sources.

After installation of the sources please configure, build and install the respective kernel and modules on your system. Having done so please reboot and start the system using the new kernel.

In order to build the JIDA32 kernel driver, interface library and test applications go to the

### ./JIDAR116\_L114/JIDA\_USER/'GCC\_VERSION'/'KERNEL\_VERSION'

directory and enter 'make all'.

In order to automatically copy the created files to their destination directories please enter 'make install' afterwards. This will copy the following files:

| jida.ko      | to     | /lib/m | odules | /\$(KERNELRELEASE)/extra/      | (for kernel 2.6.x)       |
|--------------|--------|--------|--------|--------------------------------|--------------------------|
| jida.o       | to     | /lib/m | odules | or<br>/\$(KERNELRELEASE)/misc/ | (for kernel 2.2.x/2.4.x) |
| libjida.so + | libjio | da.a   | to     | /usr/lib/                      |                          |
| jidatst + jw | dogt   | st     | to     | /usr/bin/                      |                          |
| jida.h + jwi | ndef   | s.h    | to     | /usr/include/                  |                          |

You can provide a prefix for the above named directories with the **INSTALL\_MOD\_PATH** environment variable if you want to install the files into an alternative root file system. (Note: kernel 2.6.x only) After successfull build and installation you should run the sample application jidatst which will display the following message:

### JIDA system driver is incompatible or not installed. Would you like to install it? (yes or no)

If you answer this question with 'yes' or 'y' the device node **/dev/jida** will be created and the driver module loaded. Afterwards some basic JIDA32 test calls will be performed which display their results on the screen. If you see this output the JIDA32 interface is operational.

If you have problems running JIDA please check if the device node **/dev/jida** is created with the correct major/minor number and is accessible by the active user. Since version JIDAR115\_L113 we are using 10/250 for device nodes if a kernel of the 2.6.x branch is used. JIDA drivers for older kernels or JIDA32 revisions use 99/0 for the device node.

**Note:** JIDA won't be detected automatically on kernel startup. You have to load it by yourself. You can either use the JidaDll-Install function to do it or use "**modprobe jida**" before starting your application. Most Linux distributions provide other possibilities to automatically load kernel modules. For Debian simply add a line with "**jida**" to the **/etc/modules** file.

**Note:** If you are using **udev** with a 2.6 kernel the device node will automatically be created. The default major/minor will be 10/250 which is reserved for local use. If this is conflicting with your own driver you can redefine the minor id to something else by providing the minor=x parameter when loading the module. Example: modprobe jida minor=254.

# **Appendix A: Reference Documents**

KONTRON Technology A/S can't guarantee the availability of internet addresses.

| Document                                              | Internet Address                                            |
|-------------------------------------------------------|-------------------------------------------------------------|
| Advanced Configuration and Power Interface (ACPI)     | http://www.acpi.info/spec.htm                               |
| AT Attachment Storage Interface Specification (ATA)   | http://t13.org                                              |
| Digital Visual Interface (DVI)                        | http://www.ddwg.org                                         |
| High Definition Audio Specification (HD Audio)        | http://www.intel.com/standards/hdaudio                      |
| High Speed Serialized AT Attachment (S-ATA)           | http://www.sata-io.org/developers                           |
| IEEE 802.3 Specification (Ethernet)                   | http://standards.ieee.org/getieee802                        |
| Low Pin Count Interface Specification (LPC-Bus)       | http://developer.intel.com/design/chipsets/industry/lpc.htm |
| Open LVDS Display Interface Standard Spec. (Open LDI) | http://www.national.com/analog/displays/open_ldi            |
| PCI Express Base Specification (PCI Express)          | http://www.pcisig.com/specifications                        |
| SD Specification (SD Card)                            | http://www.sdcard.org/developers/tech/sdio/sdio_spec        |
| System Management Bus Specification (SMBus)           | http://www.smbus.org/specs                                  |
| Universal Serial Bus Specification (USB)              | http://www.usb.org/developers/docs                          |

# **Appendix B: Document Revision History**

| Revision | Date     | Author      | Changes                                                                |
|----------|----------|-------------|------------------------------------------------------------------------|
| S0006-B  | 01/21/11 | M. Hüttmann | Corrected the maximal panel resolution in chapter 'Graphics Interface' |
| S0006-A  | 11/04/10 | M. Hüttmann | Replaced the JIDA32 Delphi example                                     |
| S0006-0  | 12/16/09 | M. Hüttmann | First release                                                          |

#### Corporate Offices

#### Europe, Middle East & Africa

Oskar-von-Miller-Str. 1 85386 Eching/Munich Germany Tel.: +49 (0)8165/ 77 777 Fax: +49 (0)8165/ 77 219 info@kontron.com

#### North America

14118 Stowe Drive Poway, CA 92064-7147 USA Tel.: +1 888 294 4558 Fax: +1 858 677 0898 info@us.kontron.com

#### Asia Pacific

17 Building,Block #1,ABP 188 Southern West 4th Ring Road Beijing 100070, P.R.China Tel.: + 86 10 63751188 Fax: + 86 10 83682438 info@kontron.cn

#